How to Fill online Examination Form ..?

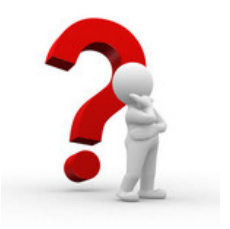

## User Manual for Online Exam Form

- Pay the tuition and Examination Fee and get your No-dues Certificate from Room No:A-5/A Block.
- Fill the Online Examination Form by sticking to the following steps :
  - ✓ Open any Web browser Like (Google Chrome, Internet Explorer, Mozilla Firefox)
  - ✓ Enter "ns2/aksu" in address bar of any of them browser from AKS Campus.

or

✓ Enter "http://portal.aksuniversity.com/aksu" from out of the AKS Campus.

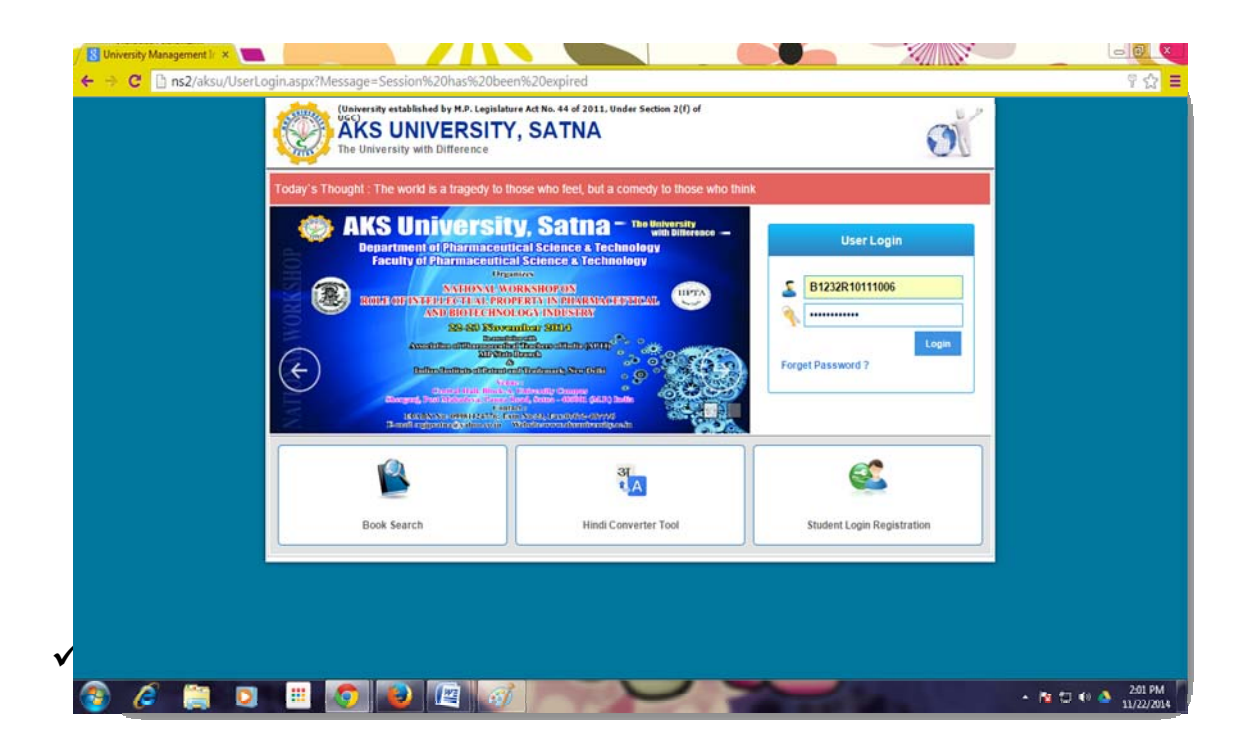

## If you don't have Login Id then you can create your Login ID by this:

1. All students applying for exam have to create his/her account by clicking on "Student Login Registration" Menu from the Login page.

| aday's Thought : The world is a tragedy to                            | those who feel, but a comedy to those who t                                                                                                    | hink                       |
|-----------------------------------------------------------------------|----------------------------------------------------------------------------------------------------|----------------------------|
| AKS Universi<br>Department of Pharmaceut                              | ty, Satna - The University<br>with Difference - The University<br>with Difference - Technology<br>cal Science & Technology                                                                                                    | User Login                 |
| OF<br>NATION IC W<br>ROLFI OF INTELECTED AND<br>BIOTECHN<br>22-20 Nov | ORKSNOP ON<br>OPERTY IN DUARMAGEPTHICAL<br>LIOGA INDUSTRY<br>unfloar 2014                                                                                                    | SUser ID<br>Password       |
| Constitute all formation                                              | Information<br>Information (VTU)<br>Nitrando<br>and Tractoments, New Pollst<br>Microsoft Annual Science (Science (Science))<br>Microsoft Annual Science (Science)<br>Microsoft Annual Science (Science)<br>Microsoft Annual Scie | Login<br>Forget Password ? |
| Con<br>IABARINAND (OPPARITATION)<br>Tempinan of y they come           | dadi<br>Kan Yasay, pasotasa dayaya<br>Welatenan nakumberatipanta                                                                                                    |                            |
|                                                                       | 31<br>A                                                                                                    | 7                          |
|                                                                       | Uindi Converter Tool                                                                                                    | Student Login Degistration |

2. THEN WE GET THE FOLLOWING SCREEN:

| (University established by M.<br>UGC)<br>AKS UNIV<br>The University with | P. Legislature Act No. 44 of 2011, Under Section 2(f) of<br>ERSITY, SATNA<br>Difference |  |
|--------------------------------------------------------------------------|-----------------------------------------------------------------------------------------|--|
| 11, 8                                                                    | Student Login Registration !!                                                           |  |
| Studentcode :                                                            |                                                                                         |  |
| Date Of Birth :                                                          | [DD/MM/YYYY] Get Details                                                                |  |
|                                                                          |                                                                                         |  |
|                                                                          |                                                                                         |  |
|                                                                          |                                                                                         |  |

3. Now enter the Student Code and Date of Birth and click on Get Details Button.

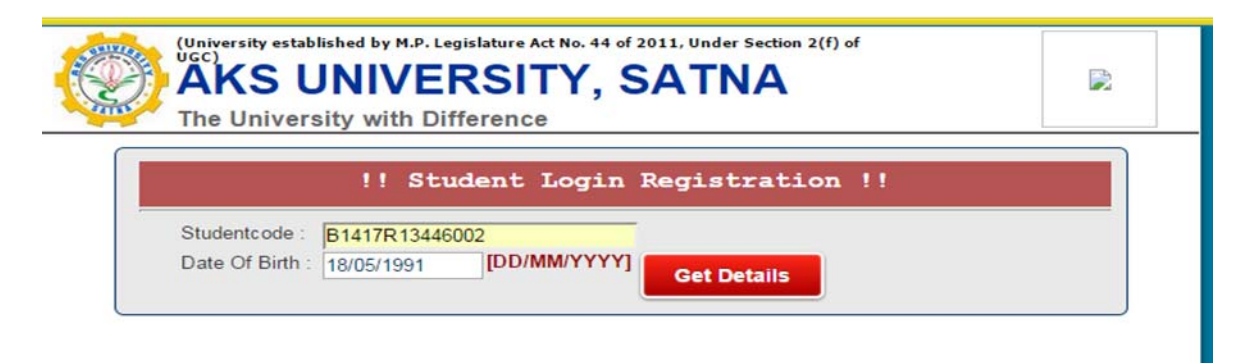

4. you will get redirected to **Student Information** page as shown below:

| The Unive                | rsity with Difference                        |                                     |  |
|--------------------------|----------------------------------------------|-------------------------------------|--|
|                          | !! Student Lo                                | ogin Registration !!                |  |
| Studentcode              | B1417R13446002                               |                                     |  |
| Date Of Birth            | : 18/05/1991 [DD/MM/                         | Get Details                         |  |
|                          | !! Stud                                      | ent Information !!                  |  |
| Student'S Na<br>Course : | me : AJAY KUMAR SAHU<br>M.SC.(AG) HORTICULTU | IRE[1]                              |  |
| Father'S Nan             | ne : CHHEDI SAHU                             |                                     |  |
|                          | !! Us                                        | er Login Detail !!                  |  |
| Login ID:                | B1417R13446002                               | This will be used for future Login. |  |
| Password :               |                                              |                                     |  |

- 5. Enter the Password and Re-Password and Click on Create Login Button. Login created successfully.
  - ← → C 🗋 ns2/aksu/ ure Act No. 44 of 2011. Under Section 2(f) of UGC) l by M.P. Legis ् 🖂 🋕 🦚 **AKS University, Satna** The University with Difference WELCOME : KRITI SINGH RAJPUT | LOGO !! My Pages !! Notifications 🔶 Mail × 100 × 1. Submit Bus Fees New! 2. Blood Donation camp by NNS New! Menu Priority Documents Upload Your Document 3. ATKT Exam Date New! 4. cultural activities 5. Reopening Account No 6. Handwriting Improvement S JÌ. 7. Regarding voting machine Exam Attendance Report Card Student Period Schedule nation Dashboard
- ✓ Now open your Home Page.

 Click on Examination Dashboard, then Examination Dashboard will be displayed.

| versity<br>h Difference   |                                       | KAM FORM   WELCOME : KRITI | II SINGH RAJPUT   LOGOUT              |
|---------------------------|---------------------------------------|----------------------------|---------------------------------------|
|                           |                                       |                            |                                       |
| !! Examination Dashbo     | ard !!                                |                            | Exam. Status : All                    |
|                           | !! Active Online Forms !!             |                            | !! Admit Card !!                      |
| No. Form                  | Examination                           | Status                     | No Admit Card Available.              |
| 1. Semester Examination   | SEMESTER EXAMINATION<br>DECEMBER 2014 | REGULAR Click              | k                                     |
|                           | !! Online Forms History !!            |                            | II Result II                          |
| Exam-Session B14-July • F | orm Type : ALL                        | ▼ Getiti 10 ▼              | No. Session Sem Result SGPA CGPA Back |
| No Form found.            |                                       |                            | 1 B12 1 PASS 7.70                     |
|                           |                                       |                            | 2 A13 2 PASS 8.16 7.94                |
|                           |                                       |                            | 3 B13 3 PASS 7.52 7.79                |

- $\checkmark\,$  Click on Active Semester Examination displayed on Dashboard.
- ✓ Exam Form will display :

| Examination : SEMESTER EX                                                                        | AMINATION - DECEMBER 2014                                                      | L .                                       |                                                                | Exaination Status                                              | REGULAR                   |         |
|--------------------------------------------------------------------------------------------------|--------------------------------------------------------------------------------|-------------------------------------------|----------------------------------------------------------------|----------------------------------------------------------------|---------------------------|---------|
| UITION FEE FOR REGULAR                                                                           | EXAM : RECEIVED                                                                |                                           |                                                                | REGULAR EXAM FEE : R                                           | ECEIVED                   |         |
|                                                                                                  |                                                                                | P                                         | lease tick whichever is applic                                 | able                                                           |                           |         |
| tudent's Enrollment No. :                                                                        | B12323004                                                                      | Student Code                              | : B1232R10111006                                               |                                                                |                           |         |
| rogramme :                                                                                       | B.TECH.                                                                        | Branch :                                  | BIOTECHNOLOGY                                                  | Semester: 5                                                    |                           |         |
| ame of Faculty :                                                                                 | 32-FACULTY OF LIFE SCIEN                                                       | CE & TECHNOLOG                            | GY                                                             |                                                                |                           |         |
|                                                                                                  |                                                                                |                                           | !! Personal Information !!                                     |                                                                |                           |         |
| ame Of Examinee :                                                                                | KRITI SINGH RAJPUT                                                             |                                           |                                                                |                                                                |                           |         |
| lother Name :                                                                                    | SU SHMA RAJPUT                                                                 |                                           |                                                                |                                                                |                           |         |
| ate Of Birth :                                                                                   | 03-FEB,1993                                                                    |                                           |                                                                |                                                                |                           |         |
| ender:                                                                                           | FEMALE                                                                         |                                           |                                                                |                                                                |                           |         |
| Medium Of Examination :                                                                          | ENGLISH T                                                                      | _                                         |                                                                |                                                                |                           |         |
| Mobile No :<br>ware Ease Resolutions :                                                           |                                                                                |                                           |                                                                |                                                                |                           |         |
| cam ree Receiptivo                                                                               |                                                                                |                                           |                                                                |                                                                |                           |         |
|                                                                                                  |                                                                                |                                           | !! Subjects List !!                                            |                                                                |                           |         |
| S/N Subject Code Co                                                                              | surse Name                                                                     |                                           | Subject                                                        |                                                                | Elective Subject          | Туре    |
| 1 10111501                                                                                       | GENETIC ENG                                                                    | INEERING                                  |                                                                |                                                                |                           | THEORY  |
| 2 10111502                                                                                       | PROTEOMICS 8                                                                   | PROTEIN ENG                               | GINEERING                                                      |                                                                |                           | THEORY  |
| 3 10111503                                                                                       | ADVANCES IN                                                                    | AGRICULTURE                               | BIOTECHNOLOGY                                                  |                                                                |                           | THEORY  |
| 4 10111504                                                                                       | ENVIRONMEN                                                                     | TAL BIOTECHN                              | OLOGY                                                          |                                                                |                           | THEORY  |
| 5 10111505                                                                                       | BIOENERGY E                                                                    | NGINEERING A                              | AND TECHNOLOGY                                                 |                                                                |                           | THEORY  |
| 6 10111506                                                                                       | MOLECULAR D                                                                    | IAGNOSTICS                                |                                                                |                                                                |                           | THEORY  |
| 7 10111551                                                                                       | GENETIC ENG                                                                    | INEERING AND                              | AGRICULTURE BIOTECH                                            | NOLOGY - LAB                                                   |                           | PRACTIC |
| 8 10111552                                                                                       | ENVIRONMEN                                                                     | TAL BIOTECHN                              | OLOGY AND PROTEOMICS                                           | - LAB                                                          |                           | PRACTIC |
| /te:-<br>1-To be filled by students<br>2-Please select all paper<br>3-Student should fill all th | only<br>s of your semester.(Theory.Practi<br>e entries personally.For wrong ei | cal,Internal Asses<br>ntries University w | sment,P.P.S. & Summer Assig<br>ill not be responsible.The sole | nment,Minor & Major Project<br>responsibility lies on student. | as per paper code is it.) |         |

- ✓ Enter the Mobile Number & Receipt Number.
- ✓ Check the Check Box □ I hereby declare that the information furnished above is true.

| Examination : SEMESTERE)                                                                | KAMINATION - DECEMBER 201                 | 4                   |                                                                    | Exaination Status          | REGULAR                          |         |
|-----------------------------------------------------------------------------------------|-------------------------------------------|---------------------|--------------------------------------------------------------------|----------------------------|----------------------------------|---------|
| UITION FEE FOR REGULAR                                                                  | EXAM : RECEIVED                           |                     |                                                                    | REGULAR EXAM FEE :         | RECEIVED                         |         |
|                                                                                         |                                           |                     | Please tick whichever is appli                                     | cable                      |                                  |         |
| tudent's Enrollment No. :                                                               | B12323004                                 | Student Cor         | de : B1232R10111006                                                |                            |                                  |         |
| rogramme :                                                                              | B.TECH.                                   | Branch :            | BIOTECHNOLOGY                                                      | Semester: 5                |                                  |         |
| ame of Faculty :                                                                        | 32-FACULTY OF LIFE SCIEN                  | ICE & TECHNOL       | DGY                                                                |                            |                                  |         |
|                                                                                         |                                           |                     | !! Personal Information !                                          | !                          |                                  |         |
| Name Of Examinee :                                                                      | KRITI SINGH RAJPUT                        |                     |                                                                    |                            |                                  |         |
| rainer Name :<br>Mother Name :                                                          | SUSHMA RAJPUT                             |                     |                                                                    |                            |                                  |         |
| Date Of Birth :                                                                         | 03-FEB,1993                               |                     |                                                                    |                            |                                  |         |
| Gender :                                                                                | FEMALE                                    |                     |                                                                    |                            |                                  |         |
| Medium Of Examination :                                                                 | ENGLISH T                                 |                     |                                                                    |                            |                                  |         |
| Mobile No :                                                                             | 9825748596                                |                     |                                                                    |                            |                                  |         |
| Exam Fee Receipt No. :                                                                  | SG04REXME321400001                        |                     |                                                                    |                            |                                  |         |
|                                                                                         |                                           |                     | !! Subjects List !!                                                |                            |                                  |         |
| S/N Subject Code C                                                                      | ourse Name                                |                     | Subject                                                            |                            | Elective Subject                 | Туре    |
| 8 1 10111501                                                                            | GENETIC ENG                               | SINEERING           |                                                                    |                            |                                  | THEORY  |
| 2 10111502                                                                              | PROTEOMICS                                | & PROTEIN EN        | GINEERING                                                          |                            |                                  | THEORY  |
| 8 3 10111503                                                                            | ADVANCES IN                               | AGRICULTUR          | E BIOTECHNOLOGY                                                    |                            |                                  | THEORY  |
| 4 10111504                                                                              | ENVIRONMEN                                | ITAL BIOTECH        | NOLOGY                                                             |                            |                                  | THEORY  |
| 8 5 10111505                                                                            | BIOENERGY B                               | NGINEERING          | AND TECHNOLOGY                                                     |                            |                                  | THEORY  |
| 8 6 10111506                                                                            | MOLECULAR (                               | DIAGNOSTICS         |                                                                    |                            |                                  | THEORY  |
| 7 10111551                                                                              | GENETIC EN                                | SINEERING AN        | D AGRICULTURE BIOTECH                                              | NOLOGY - LAB               |                                  | PRACTIC |
| 8 10111552                                                                              | ENVIRONMEN                                | TAL BIOTECH         | NOLOGY AND PROTEOMICS                                              | 5- LAB                     |                                  | PRACTIC |
| 1-To be filled by students<br>2-Please select all paper<br>2. Student should fill all 6 | sonly<br>is of your semester.(Theory,Prac | tical Internal Asse | issment,P.P.S. & Summer Assig<br>will not be responsible. The sole | nment,Minor & Major Projec | t as per paper code is it.)<br>t |         |

- ✓ And click on Submit Button.
- ✓ A Message will display. Click on Ok Button.

✓ After Submitting the Form, Preview will display.

|     |                     | ! Un         | iversity Ser         | nester      | Examinati             | on Applic        | ation form           | 1            |            |
|-----|---------------------|--------------|----------------------|-------------|-----------------------|------------------|----------------------|--------------|------------|
|     |                     |              | FACULTY              | OF LI       | FE SCIEN              | ICE & TE         | HNOLOG               | Y            |            |
|     | Exam f              | orm fill     | ed successfu         | lly.If y    | ou want to<br>button. | save pern        | anent click          | [Final       | Submit]    |
| Fo  | m Fill Date :       | 22 NOV,20    | 14                   | Status :    | REGULAR               |                  | Stream :             |              |            |
| En  | rollment No.:       | B12323004    |                      |             | Student Cod           | B1232R101110     | 96                   |              |            |
| Pre | ogramme :           | B.TECH.      |                      |             | Branch :              |                  |                      | Exam-S       | emester: 5 |
| Na  | me of Faculty       | : 32-FACUL   | TY OF LIFE SCIENCE   | & TECHN     | OLOGY                 |                  | _                    |              |            |
|     |                     |              |                      | !! Per      | rsonal Informa        | ion !!           |                      |              |            |
| Na  | me of Examin        | ee :         | KRITI SINGH RAJ      | PUT         |                       |                  |                      | -            |            |
| Fat | ther's Name :       |              | VISHAL SINGH RA      | JPUT        |                       |                  |                      |              |            |
| Mo  | ther's Name :       |              | SU SHMA RAJPUT       | r:          |                       |                  |                      | 1            | 0          |
| Da  | te of Birth :       |              | 03-FEB,1993          |             |                       |                  |                      | 1000         |            |
| Na  | tionality :         |              | INDIAN               |             |                       |                  |                      |              |            |
| Mo  | bile No :           | ination :    | 3825748596 For Ex    | am related  | d query.              |                  |                      |              |            |
|     |                     |              |                      |             | 1.01.0                |                  |                      |              |            |
|     |                     |              |                      | !!          | Subjects List         | !!               |                      |              |            |
|     |                     |              |                      |             | _                     |                  |                      |              |            |
| /   | Subject Co          | de Cou       | rse Name             | Subjec      | t                     |                  | Su                   | bject        | туре       |
|     | 10111501            |              |                      | GENETIC     | C ENGINEERING         |                  |                      |              | THEORY     |
|     | 10111502            |              |                      | PROTEC      | MICS & PROTEI         | ENGINEERING      |                      |              | THEORY     |
|     | 10111503            |              |                      | ADVANC      | ES IN AGRICULT        | URE BIOTECHNO    | DLOGY                |              | THEORY     |
|     | 10111504            |              |                      | ENVIRO      | NMENTAL BIOTER        | HNOLOGY          |                      |              | THEORY     |
|     | 10111505            |              |                      | BIOENER     | RGY ENGINEERIN        | IG AND TECHNO    | LOGY                 |              | THEORY     |
|     | 10111505            |              |                      | MOLECU      | JLAR DIAGNOSTI        |                  | COLCULTURE           |              | THEORY     |
|     | 10111551            |              |                      | BIOTEC      | HNOLOGY - LAB         | NG AND 7         | GRICULIURE           |              | PRACTICAL  |
| 5   | 10111552            |              |                      | PROTEC      | MICS- LAB             | BIOTECHNOLOG     | AND                  |              | PRACTICAL  |
| hou | ıld fill all the er | itries perso | nally.For wrong entr | ries Univer | sity will not be re   | sponsible.The se | ole responsibility l | ies on stude | ent.       |
|     |                     |              |                      |             |                       |                  |                      |              |            |
|     |                     |              |                      |             |                       |                  | C.                   | KRITI S      | INGH RA    |
|     |                     |              |                      | -           |                       | _                |                      |              |            |
|     |                     |              |                      | Fina        | I Submit              | Back             |                      |              |            |
|     |                     |              |                      | -           |                       |                  |                      |              |            |
|     |                     |              |                      |             |                       |                  |                      |              |            |

✓ Click on Final Submit Button from the Form Preview.

Your Examination form Submitted successfully. Take the print out and submit into Examination Department of University.

✓ Examination form gets submitted and System asks for Print Form.

- ✓ Click on Print form Button.
- ✓ Take Print out of the Filled Exam Form and Submit in the respective department.